## Σύνδεση στη MySQL με τη χρήση του προγράμματος PuTTY

A. Σύνδεση στον server mst-lab.mst.ihu.gr χρησιμοποιώντας το πρόγραμμα PuTTY.

| 🕵 PuTTY Configuration                                                                                                    |                                                                                                    | ?                                               | ×                |
|----------------------------------------------------------------------------------------------------|----------------------------------------------------------------------------------------------------|-------------------------------------------------|------------------|
| Category:<br>Session<br>Logging<br>Terminal<br>Keyboard<br>Bell<br>Features<br>Window<br>Rehaviour<br>Translation<br>Selection<br>Colours<br>Colours<br>Colours<br>Colours<br>Colours<br>Connection<br>Data<br>Proxy<br>Telnet<br>Rlogin<br>SSH<br>Serial | Basic options for your PuTTY set   Specify the destination you want to connection type:   Onnection type:   Raw Telnet   Rogin SS   Load, save or delete a stored session   Saved Sessions   Default Settings   Close window on exit:   Always Never   Only on delete | ession<br>ect to<br>22<br>H O So<br>Say<br>Dele | erjal<br>d<br>te |
| <u>A</u> bout <u>H</u> elp                                                                                                    | <u>O</u> pen                                                                                                    | <u>C</u> anc                                    | el               |

Πληκτρολογήστε ως Host Name το mst-lab.mst.ihu.gr και κάντε κλικ στο κουμπί Open. Θα εμφανιστεί το παράθυρο:

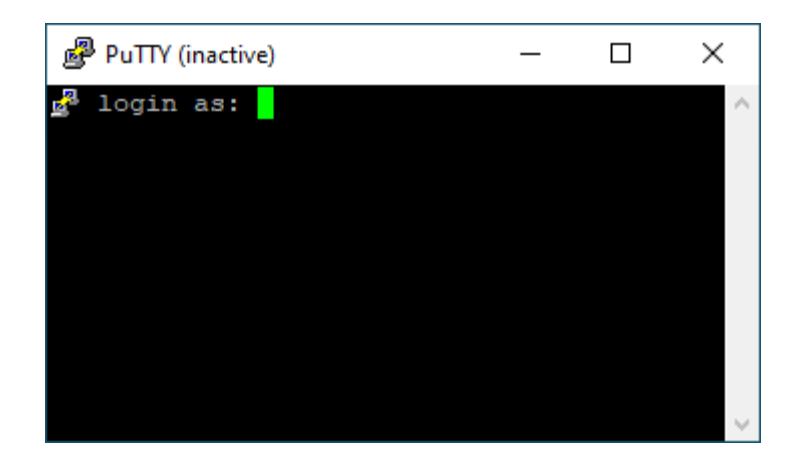

Πληκτρολογήστε το Username σας και στη συνέχεια το password σας. Αν όλα πάνε καλά θα εμφανιστεί ένα παράθυρο όπως το ακόλουθο:

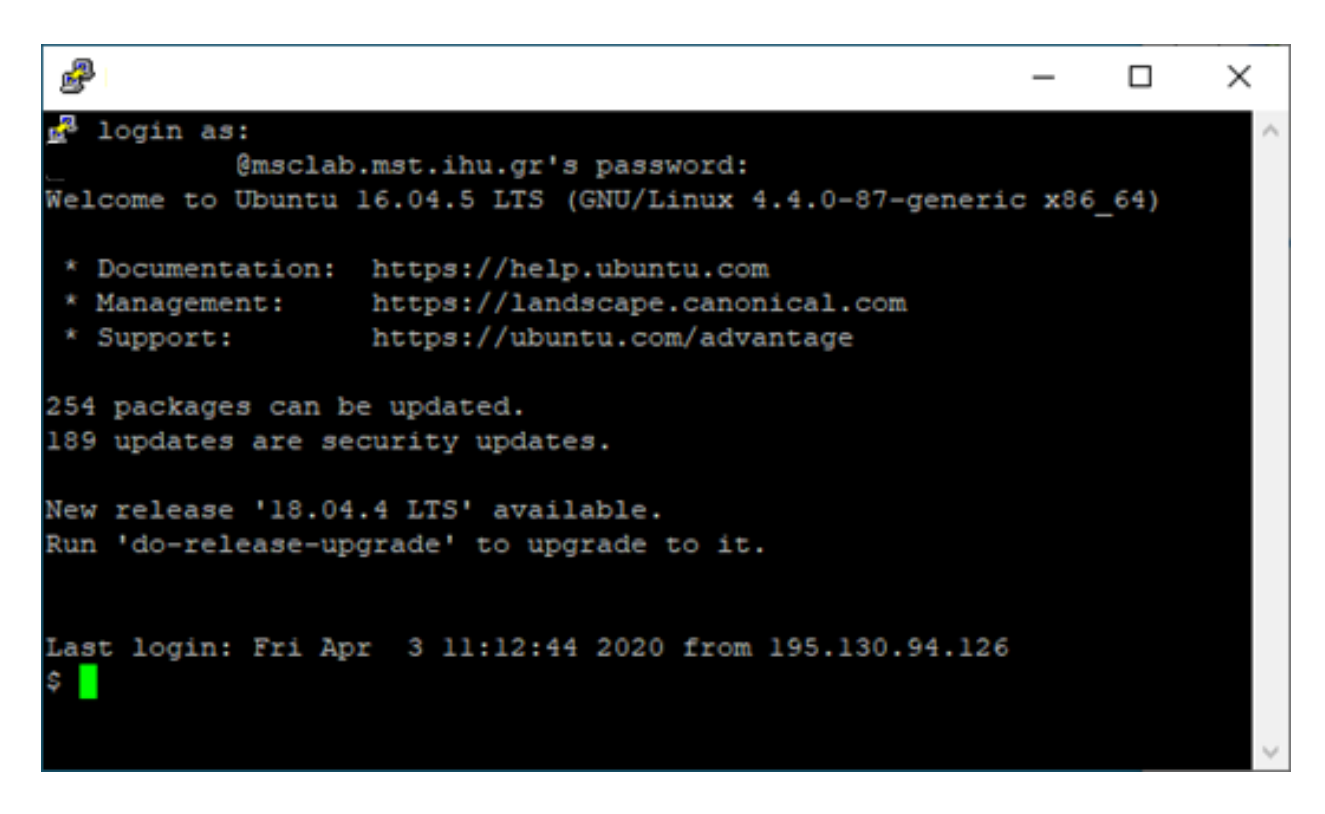

Οπότε έχουμε συνδεθεί στον server mst-lab.mst.ihu.gr.

## Β. Σύνδεση στο Σύστημα Διαχείρισης Βάσεων Δεδομένων MySQL

Για να συνδεθούμε στη MySQL πληκτρολογούμε: mysql -u username -p

όπου στη θέση του username βάζουμε αυτό που μας έχει δοθεί και στη συνέχεια το password. Αν όλα πάνε καλά θα εμφανιστεί ένα παράθυρο όπως το ακόλουθο:

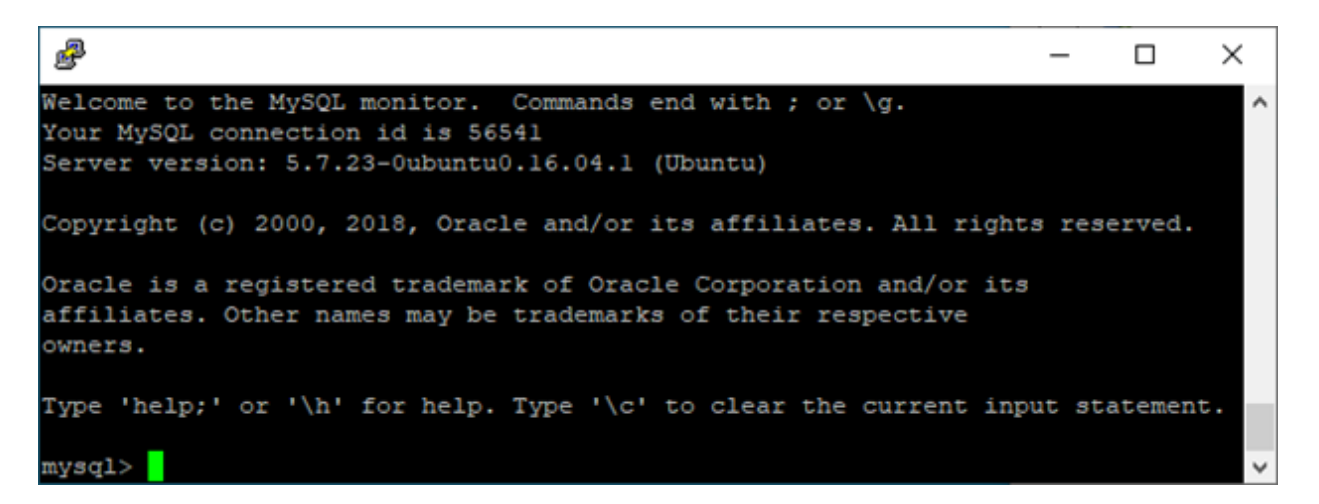

Παρατηρείστε ότι το prompt της γραμμής εντολών έχει αλλάξει σε *mysql>* οπότε αντιλαμβανόμαστε ότι πλέον εργαζόμαστε στο περιβάλλον της MySQL και μπορούμε να πληκτρολογούμε εντολές SQL.

Αν θέλουμε να βγούμε από το περιβάλλον της MySQL και να επιστρέψουμε στον server γράφουμε την εντολή exit;

Σημείωση: Τα username και password σύνδεσης στον server mst-lab.mst.ihu.gr και στη mysql γενικά μπορεί να είναι διαφορετικά όμως για λόγους απλούστευσης της διαδικασίας σας έχουν δοθεί ίδια και για τις δύο περιπτώσεις.